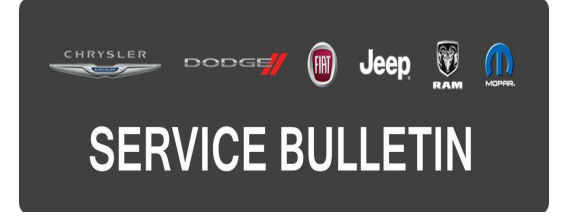

 NUMBER:
 08-088-16

 GROUP:
 Electrical

 DATE:
 November 15, 2016

This bulletin is supplied as technical information only and is not an authorization for repair. No part of this publication may be reproduced, stored in a retrieval system, or transmitted, in any form or by any means, electronic, mechanical, photocopying, or otherwise, without written permission of FCA US LLC.

# FOR HELP WITH USING WITECH FOR ECU FLASH REPROGRAMMING, CLICK ON THE APPLICATION'S "HELP" TAB.

# THE WITECH SOFTWARE IS REQUIRED TO BE AT THE LATEST RELEASE BEFORE PERFORMING THIS PROCEDURE.

## SUBJECT:

Instrument Cluster Software Enhancements

# OVERVIEW:

This bulletin involves updating the Instrument Panel Cluster (IPC) software.

# **MODELS:**

2016 - 2017 (VF)

**RAM ProMaster** 

- NOTE: This bulletin applies to vehicles within the following markets/countries: NAFTA.
- NOTE: This bulletin applies to vehicles built on or after June 29, 2016 (MDH 0629XX) and vehicles built on or before November 14, 2016 (MDH 1114XX) equipped with the KPH Primary Speedometer (Sales Code JDA) or MPH Primary Speedometer (Sales Code JCJ).

## SYMPTOM/CONDITION:

The customer may describe the following:

• Miles Per Gallon (MPG) information does not change.

## DIAGNOSIS:

Using a Scan Tool (wiTECH) with the appropriate Diagnostic Procedures available in TechCONNECT, verify all related systems are functioning as designed. If Diagnostic Trouble Codes (DTCs) or symptom conditions, other than the ones listed above are present, record the issues on the repair order and repair as necessary before proceeding further with this bulletin.

If the customer describes the symptom/condition listed above, perform the Repair Procedure.

# REPAIR PROCEDURE:

# NOTE: Install a battery charger to ensure battery voltage does not drop below 13.2 volts. Do not allow the charging voltage to climb above 13.5 volts during the flash process.

# NOTE: If this flash process is interrupted/aborted, the flash should be restarted.

- 1. Reprogram the IPC with the latest software level 16.01. Detailed instructions for flashing control modules using the wiTECH Diagnostic Application are available by selecting the application's "HELP" tab.
- 2. Turn off the ignition, disconnect the wiTECH, open and close the driver's door and let all modules go to sleep.
- 3. Reconnect the wiTECH and clear all DTCs that may have been set in any module due to reprogramming. The wiTECH application will automatically present all DTCs after the flash and allow them to be cleared.

## POLICY:

Reimbursable within the provisions of the warranty.

# TIME ALLOWANCE:

| Labor Operation No: | Description                                                                 | Skill Category                        | Amount   |
|---------------------|-----------------------------------------------------------------------------|---------------------------------------|----------|
| 18-19-47-AH         | Module, Instrument Panel Cluster (IPC)<br>- Reprogram<br>(0 - Introduction) | 6 - Electrical<br>and Body<br>Systems | 0.2 Hrs. |

# NOTE: The expected completion time for the flash download portion of this procedure is approximately 4 minutes. Actual flash download times may be affected by vehicle connection and network capabilities.

## FAILURE CODE:

The dealer must choose which failure code to use. If the customer came in with an issue and if the dealer finds a software update to correct that issue, use failure code CC, for all other use failure code RF.

- If the customer's concern matches the SYMPTOM/CONDITION identified in the Service Bulletin, failure code CC is to be used.
- If an available flash is completed while addressing a different customer concern, failure code RF is to be used.

| CC | Customer Concern |
|----|------------------|
| RF | Routine Flash    |